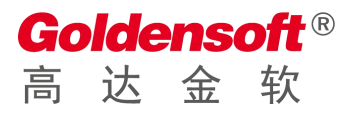

| 文档编号: GDSOFT- | -000002 |
|---------------|---------|
|---------------|---------|

编 撰: UiDEA 编撰日期: 2019-12-23

文档版本: V1.0.2

# 润乾报表操作手册

杭州高达软件系统股份有限公司 HANGZHOU GOLDEN SOFTWARE SYSTEM INC.

## 目录

| 1. | 下载与安装    | 3 |
|----|----------|---|
| 2. | 环境配置     | 3 |
| 3. | 数据源定义与连接 | 3 |
| 4. | 报表新建与预览  | 4 |
| 5. | 样式设置     | 5 |
| 6. | 图表设置     | 7 |

Goldensoft<sup>®</sup> 高达金软

## 1. 下载与安装

报表客户端下载:

http://op.ecloud123.com/xxjc/jcjc/bbzz/index.htm

## 2. 环境配置

- 1) 安装好润乾报表设计器之后,把我们提供的 raqsoft 文件夹直接覆盖进去。
- 运行报表设计器如果出现找不到授权文件的情况,点击"确定",重新选择文件路 径即可正常运行。

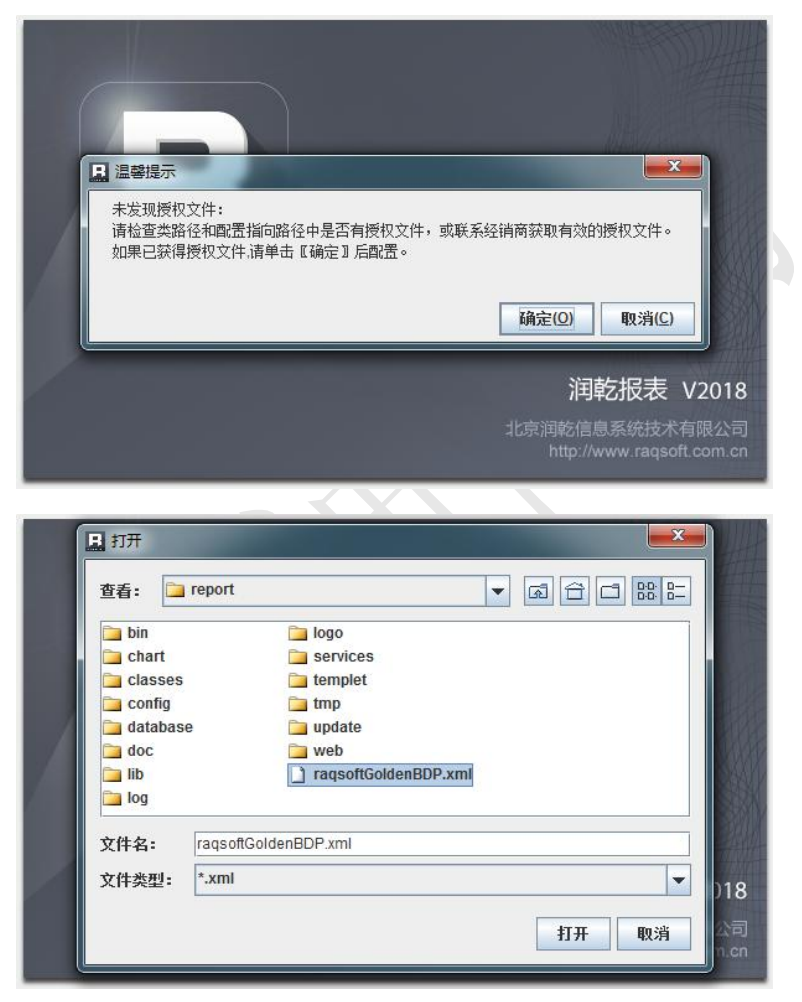

## 3. 数据源定义与连接

#### 1) 定义数据源

打开报表设计器,找到顶部菜单栏"工具"-> "数据源"。

① 系统自带 demo 数据源,连接 demo 数据源,需要先启动示例数据库。

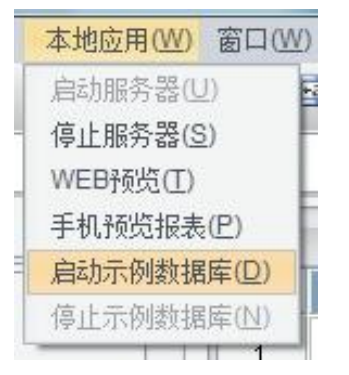

② 自定义数据源, 点击"新建"按钮,选择数据库类型之后,出现一个数据 源配置页,设置数据源名称、数据库类型、数据源 URL 等多个属性后,点 "确定"。

#### 2) 连接数据源

设置之后数据源列表页就会出现刚才新建的数据源,点击"连接",成功之后会显示红色已连接字样。

| 数据源                        |                                |   | ×              | ■ 数据源           |        |
|----------------------------|--------------------------------|---|----------------|-----------------|--------|
| 常規属性 扩展属性                  |                                |   | 确定( <u>O</u> ) | [系统] demo [未连接] |        |
| 数据源名称                      | 数据库类型                          |   | 取消(C)          | imyg (已连接)      | 冊節     |
| jmyg                       | MYSQL                          | ~ |                |                 | 编辑     |
| 区动程序                       |                                |   |                |                 |        |
| com.mysql.jdbc.Driver      |                                |   |                |                 |        |
| 數据源URL: 注意替换括号中            | 中的内容                           |   |                |                 | tt) 71 |
| jdbc:mysql://192.168.1.227 | :3306/jmygyerp?useUnicode=true | ~ |                |                 |        |
| 用户                         | 口令                             |   |                |                 | b(天)   |
| root                       |                                |   |                |                 |        |
| 🗌 使用带模式的表名称                | ○使用带引号的SQL ☑ 自动提引              | ź |                | 加密级别 明文         | ~      |

### 4. 报表新建与预览

- 1) 新建报表(报表文件命名,参数报表文件名加"\_arg")
  - ① "文件"->"新建报表"
  - ② 点击左上角图标新建空白报表

| 文件( | E) 编辑(E)  | 报表(R)    | I |
|-----|-----------|----------|---|
|     | 2 🚰       | <b>1</b> |   |
| 新   | 建报表(N)    |          |   |
| 文件  | 控制台       |          |   |
| Œ   | ) 🛅 00Das | hboard   |   |

2) 预览报表

PC:

http://localhost:6868/demo/reportJsp/showReport.jsp?rpx=文件名.rpx

大屏:

http://localhost:6868/demo/reportJsp/showReportScreen.jsp?rpx= 文 件

移动端 (不带参数):

http://localhost:6868/demo/mobileJsp/mbReport.jsp?rpx=文件名.rpx

移动端(带参数):

http://localhost:6868/demo/mobileJsp/mbParam.jsp?rpx= 文 件

名.rpx&arg=文件名\_arg.rpx

## 5. 样式设置

1) 样式模板应用(每张报表都要设置"报表属性")

| $\bigcirc$ | 确认 raqsoft 文件夹下 文件夹里含有如下文件(此文件是                    |
|------------|----------------------------------------------------|
|            | 自定义集成样式文件,之前 <b>raqsoft</b> 整个覆盖的时候就会引入进来,         |
|            | 不需要另外操作。)                                          |
|            | raqsoft + report + tmp                             |
|            | [具(T) 帮助(H)                                        |
|            | 共享 ▼ 新建文件夹                                         |
|            | 名称<br>② gdBlueStyle.css<br>② reportStyleConfig.xml |

用报表设计器打开报表,找到顶部菜单栏"报表"->"报表属性",在"报 表属性"页面选择"报表样式"下拉,选择"bluestyle"。

| ļ | 报表 | ( <u>R</u> ) | 工具(T)          | 远程服务(C) |   |
|---|----|--------------|----------------|---------|---|
| [ | Aa | 参数           | 汝( <u>A</u> )  |         | I |
| 1 | B  | 数排           | 瞎集             | F11     | İ |
| 1 |    | 报表           | 長属性(旦)         | Ctrl+B  | I |
|   |    | 行属           | 嘉性( <u>R</u> ) |         |   |
| 1 | dh | 列属           | <u> </u>       |         |   |

| 常规 打印 分页                                                                                                    | 导出 背景图                                   | 子报表 其 | 8                                                                              | 确定(0) |
|----------------------------------------------------------------------------------------------------|------------------------------------------|-------|--------------------------------------------------------------------------------|-------|
| <ul> <li>报表类型</li> <li>大数据集名称</li> <li>报表单位</li> <li>● 毫米 (</li> <li>● 密米 (</li> <li>● 密条 (</li> <li>● 密度 (</li> </ul> | 普通报表<br>○ 像索 ○ 英<br>素,0为不限制)<br>0 ① ○ 高度 | •     | 部登名<br>型示比例<br>200%<br>133%(维禄)<br>● 100%<br>○ 75%<br>○ 50%<br>○ 白安文 ○ 300 ○ % | 取消(C  |
| 报表格数                                                                                                    | ]                                        | 报表样式  | bluestyle 彩新<br>bluestyle                                                      |       |

② 点击需要设置样式的单元格,在右侧面板"其他"->"单元格样式名"下拉选择需要的样式名(文件名带"公众号"代表移动端样式)

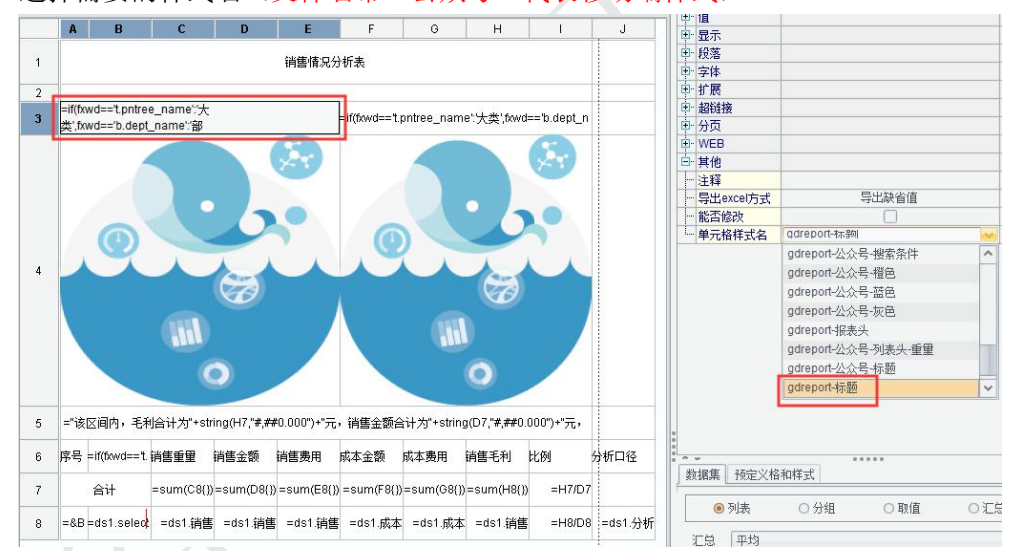

2) 报表设计器属性设置

在报表设计器里根据自己需求设置颜色、字体、字号、背景色等属性。

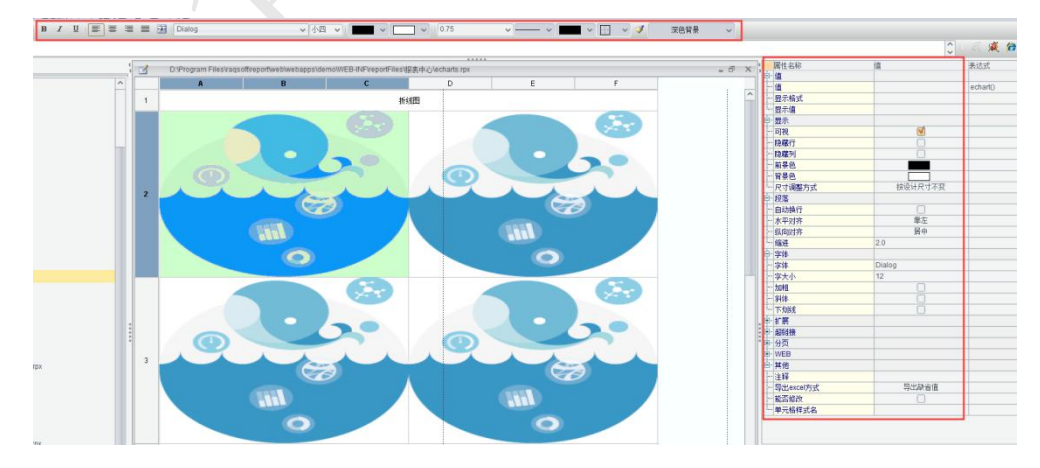

## 6. 图表设置

图表模板应用,根据 echarts 图表我们制作 echarts.rpx 模板文件,复制需要的图表模板 (折线图,柱状图、饼图等)粘贴到自己的报表中,然后更改"左侧参数"即可,当然也可 更改右侧代码。(有深色和浅色背景两种风格,图表文件不断完善优化中)

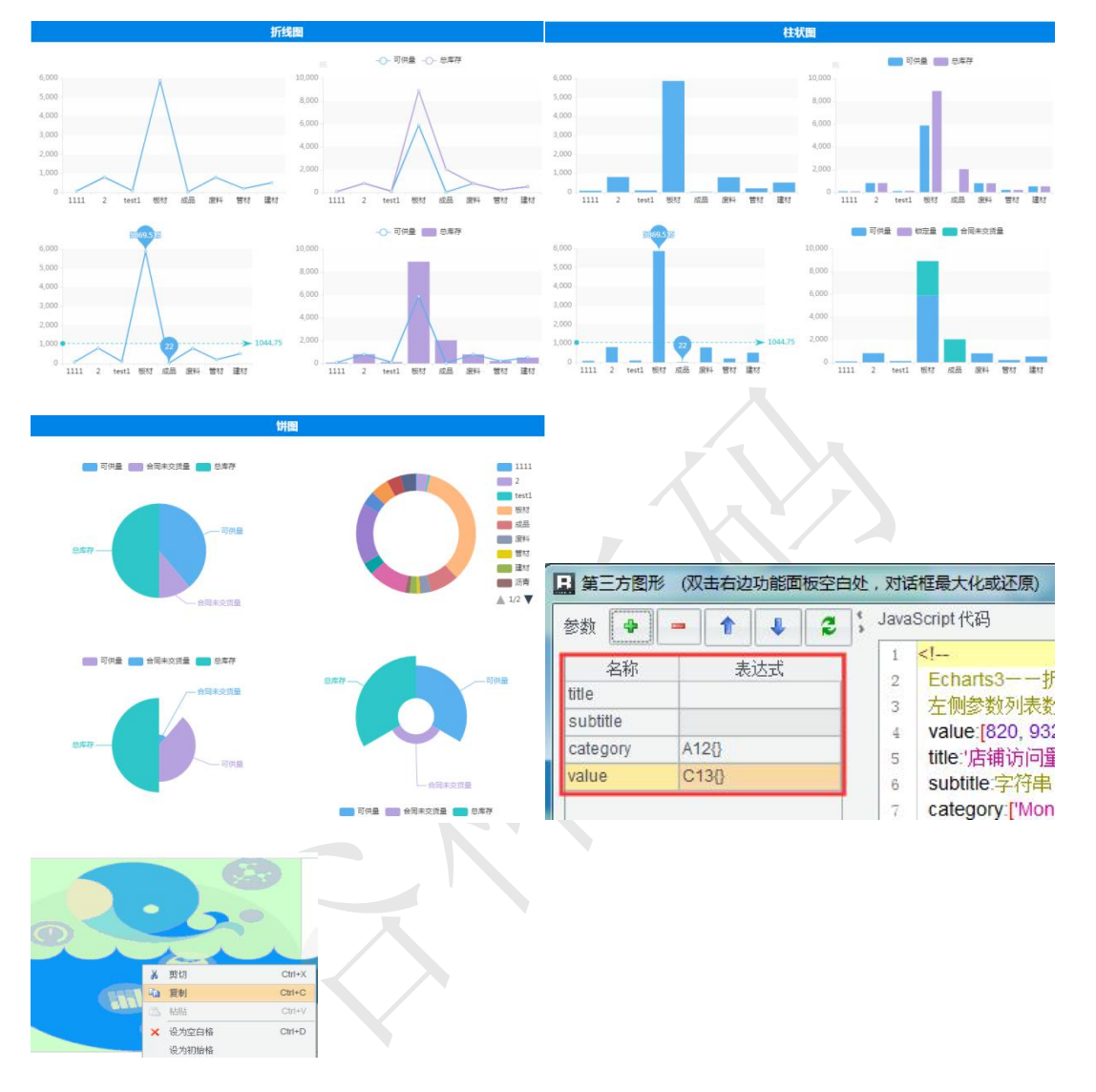